## i PadOSのバージョンの確認方法

令和5年1月24日 ICT指導員

③「iPadOS バージョン」を確認する。

i PadOSの現在のバージョンの確認方法について、まとめます。

①「設定」をタップする。

## ②「一般」の「情報」をタップする。

| 01248.00                                                     | -                 | ,#: 40.80% ##C                        |
|--------------------------------------------------------------|-------------------|---------------------------------------|
| 定                                                            | -*                |                                       |
| Parlaはまたれたがなかによって知知らまで<br>したています。ダイイスの意味に知するかし<br>和          | 情報                | >                                     |
|                                                              | ソフトウェアアップデート      | · · · · · · · · · · · · · · · · · · · |
| Patkt/2/2<br>the automate                                    | AirDrop           |                                       |
|                                                              | AirPlay & Handoff | 3                                     |
| 2 脱内モード 〇〇〇                                                  | ピクチャインピクチャ        | 5                                     |
| Wi-Fi statest                                                |                   |                                       |
| Bluetooth #>                                                 | iPad ストレージ        | 3                                     |
| 🚺 モバイルデータ通信                                                  | App のバックグラウンド更新   | 3                                     |
| 🔄 インターネット共有 エフ                                               |                   |                                       |
|                                                              | 日付と時刻             | 2                                     |
| 3 2010                                                       | 4-#-F             |                                       |
| 3 サウンド                                                       | ジェスチャ             | 0                                     |
| Same<br>Same<br>Same<br>Same<br>Same<br>Same<br>Same<br>Same | 7821              | 5                                     |
| 299-2946                                                     | 問題と地域             | - X.                                  |
|                                                              | 81-81             | 3                                     |
| a -                                                          |                   |                                       |
| う コントロールセンター                                                 | VPNとデバイス管理        | >                                     |

| ÷                           | <            | 18 KO 677 BL      |
|-----------------------------|--------------|-------------------|
| Æ                           | 老前           | GT1049            |
| 1611111, 7812688687886<br>8 | iPadOS/(-ジョン | 16 5              |
| Pattoners                   | 機種名          | iPad (第7世代)       |
| Sector an investor          | モデル曲号        | MW6C23W           |
| мат-к                       | シリアル亜分       | DMPCNJSLMDFV.     |
| Wi-Fi #383                  | ネットワーク       | NTT DOCOMO        |
| Bluetooth #>                | ±            | 0                 |
| モバイルデータ通信                   | ビデオ          | - 44              |
| インターネット共有 オフ                | 写真           | 304               |
| 1000                        | Аор          | 30                |
| and a                       | 容景           | 32 GB             |
| ₩ <b>中</b> モード              | 使用可能         | 3.53 GB           |
| 200-2946                    | *=""         | F⊐€ 52.0          |
|                             | モバイルデータ通信番号  | 00035676507       |
|                             | WiFiZFLA     | AC:15:F4:10:78:7B |

## 【注意】

「一般」の「ソフトウエア・アップデート」 をタップすると、今後、どのバージョンに アップデートできるかを示す。

この場合、15.7.1 にも、16 にも アップデート可能である。

⇒16にアップデートしてかまわない。

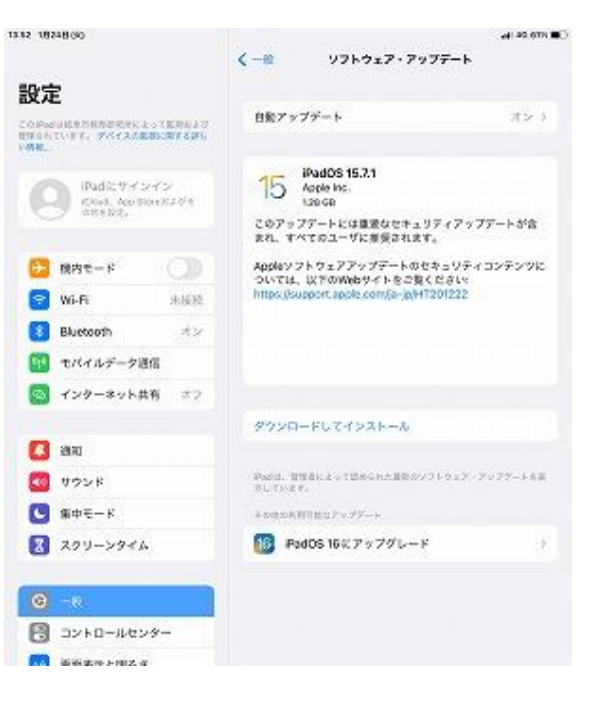